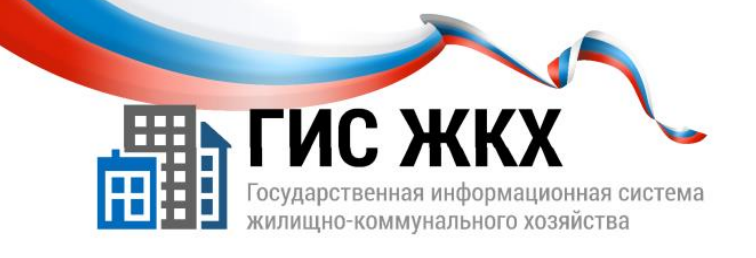

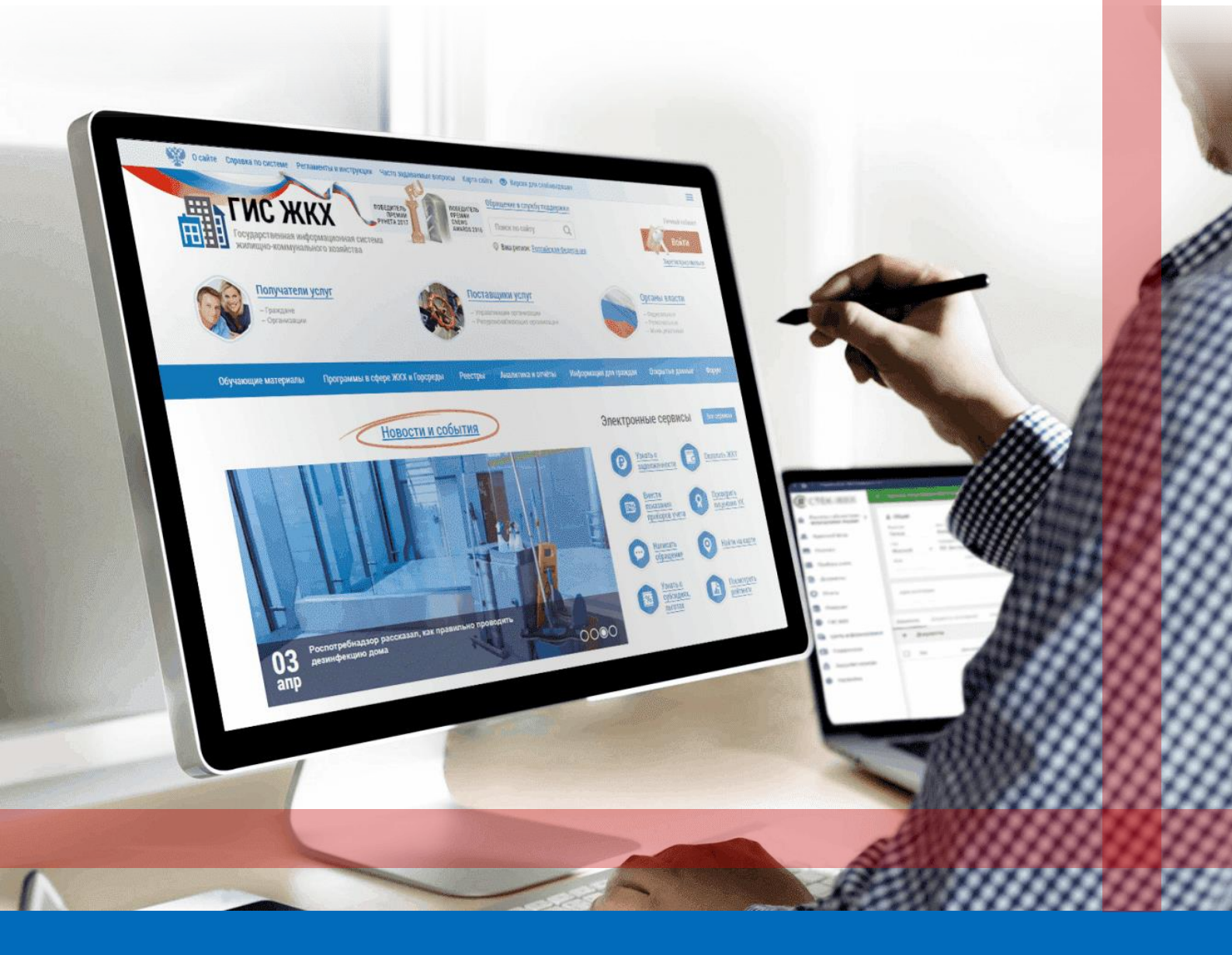

НАСТРОЙКА ПРАВ ДОСТУПА Сотрудников

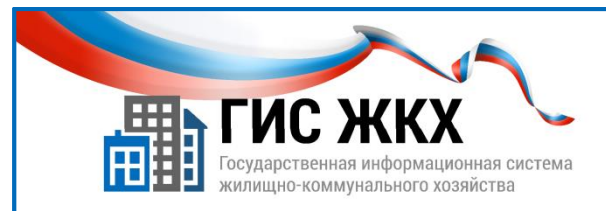

# НАСТРОЙКА ПРАВ ДОСТУПА СОТРУДНИКА

#### Краткий обзор

В данной теме рассматривается порядок действий для изменения прав доступа сотрудников организации при работе в личном кабинете ГИС ЖКХ.

#### Содержание темы:

- Предварительная настройка ролей в ЕСИА.
- Настройка прав доступа представителя организации.

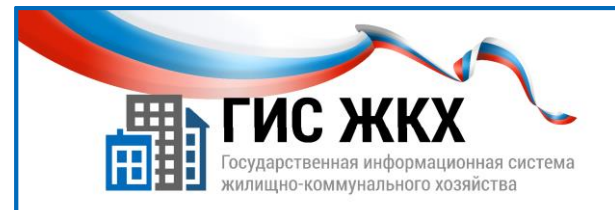

### ПРЕДВАРИТЕЛЬНАЯ НАСТРОЙКА РОЛЕЙ В ЕСИА

- Права доступа представителей организации в ГИС ЖКХ определяются ролями, настроенными в ЕСИА
- Существует три роли: Руководитель организации, Администратор, Уполномоченный специалист
- У одного сотрудника может быть несколько ролей

1. До настройки прав доступа представителей организации в ГИС ЖКХ необходимо в ЕСИА назначить им роли для ГИС ЖКХ.

*У* Настройка ролей в ЕСИА в данном пособии не рассматривается.

- 2. Существует три роли: «Руководитель организации», «Администратор организации», «Уполномоченный специалист».
- 3. Представители организации с ролью «Руководитель организации» и «Администратор организации» могут управлять настройками организации, взаимодействием с другими организациями и правами сотрудников организации.
- 4. Представители организации с ролью «Уполномоченный специалист» могут размещать сведения в ГИС ЖКХ.
- 5. Роль «**Руководитель организации**» принадлежит руководителям и сотрудникам организации, имеющим право подписывать документы организации без доверенности.
- 6. Роли «Администратор» и «Уполномоченный специалист» присваиваются прочим сотрудникам в ЕСИА руководителем организации.
- 7. У представителя организации с ролью «Руководитель организации» есть несколько не снимаемых инструментов администрирования (в том числе «Администрирование прав доступа пользователей»).
- 8. Представитель организации с ролью «Администратор» имеет доступ к тем инструментам администрирования в ГИС ЖКХ, которые ему разрешены «Руководителем организации»

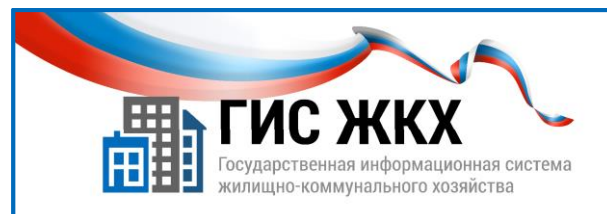

## ПРЕДВАРИТЕЛЬНАЯ НАСТРОЙКА РОЛЕЙ В ЕСИА

| Список представителей органи                                                   | зации 000 "Бизне | есАрт"                                                                                      |                                     |                                                                             |
|--------------------------------------------------------------------------------|------------------|---------------------------------------------------------------------------------------------|-------------------------------------|-----------------------------------------------------------------------------|
| Поиск                                                                          |                  |                                                                                             |                                     |                                                                             |
| Развернуть поиск                                                               |                  |                                                                                             |                                     |                                                                             |
| Результаты поиска                                                              |                  |                                                                                             |                                     |                                                                             |
| ФИО                                                                            | Должность        | Роль                                                                                        | Адрес электронной почты             | Статус                                                                      |
| Евгеньева Светлана Никопаевна 🛛 👋<br>(ID 172806b6-d14d-4361-a966-fb1364df100c) | Главный июкенер  | Администратор<br>организации<br>(руководитель),<br>Уполномоченный<br>специалист организации | y5khfw@list.ru                      | Зарегистрирован                                                             |
| ФИО                                                                            |                  | Должность                                                                                   | 1 Por                               | њ                                                                           |
| Евгеньева Светлана Николаевна 🛛 🕹 (ID f72806b6-d14d-4361-а966-fb1364df100c)    |                  | Главный инженер                                                                             | Адм<br>орга<br>(рук<br>Упо.<br>спет | инистратор<br>анизации<br>юводитель),<br>пномоченный<br>циалист организации |

- 9. Представитель организации с ролью «Уполномоченный специалист» имеет доступ к тем инструментам размещения информации в ГИС ЖКХ, которые ему разрешены «Руководителем организации» или «Администратором».
- 10. Один представитель организации может иметь несколько ролей одновременно.
- 11. Назначенные роли можно посмотреть в ГИС ЖХК в меню «Администрирование»/ «Сотрудники» (п. 1).

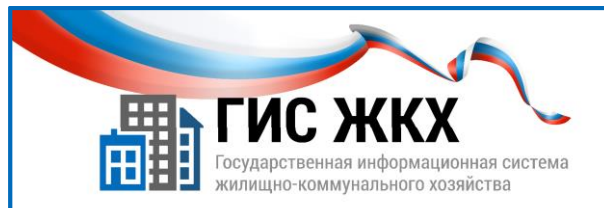

### НАСТРОЙКА ПРАВ ДОСТУПА ПРЕДСТАВИТЕЛЯ ОРГАНИЗАЦИИ

| Поиск                                                                                                    |                                                                                                    |                                                                                                    |                                                                                              |                 |
|----------------------------------------------------------------------------------------------------|----------------------------------------------------------------------------------------------------|----------------------------------------------------------------------------------------------------|----------------------------------------------------------------------------------------------|-----------------|
| Развернуть поиск                                                                                                    |                                                                                                    |                                                                                                    |                                                                                              |                 |
| езультаты поиска                                                                                                    |                                                                                                    |                                                                                                    |                                                                                              |                 |
| фио (2) до                                                                                                    | олжность                                                                                                    | Роль                                                                                                    | Адрес электронной почты                                                                      | Статус          |
| Евгеньева Светлана Никопаевна 🔗 Гл                                                                                                    | авный инженер                                                                                                    | Администратор                                                                                                    | y5khfw@list.ru                                                                               | Зарегистрирован |
| (ID 17280606-d14d-4361-a966-fb1364d1100c)                                                                                                    | смотреть информацию о предста<br><u>иоставить права доступа предста</u><br>доставить права доступа предста                                                                                                    | вителе организации<br>ввителю организации<br>авителю организации к отчетам                                                                                    |                                                                                              |                 |
| ОП 77280666-4144-4361-8966-10136440100С<br>3 ПРАВА ДОСТУПА ПРЕДСТАВИТЕЛЯ (<br>Администрирование прав доступа пользователя<br>Администрирование прав доступа пользователя<br>Администрирование прав доступа пользователя                                                                                                    | смотреть информацию о предста<br>рокланть права доступа предста<br>доставить права доступа предста<br>рогганиты права доступа предста<br>рогганизации<br>в пределча про<br>в по поверана про<br>в по поверана про                                                                                                    | вителе организации<br>вителю организации<br>вителю организации к отчетам<br>Выбрать все<br>ав доступа иным лицам или операт<br>на зазвити на опотични потерат | Сиять все<br>торам ИС                                                                        |                 |
| (10) 17/280666-d14d-4361-d966-b1354d1100C<br>30<br>100<br>100<br>100<br>100<br>100<br>100<br>100                                                                                                    | смотреть информацию о предста<br>росплянть предел доступа предста<br>достлянть предел доступа предста<br>роставить пределиа пре-<br>и передача пре-<br>и передача пре-<br>и передача пре-<br>подписание дост                                                                                                    | вителе организации<br>изителю организации к отчетам<br>вителю организации к отчетам                                                                           | CHITD BICE<br>TOQUAL MC                                                                      |                 |
| (10) 17/280666-d14d-4361-a966-b1354d1100C (3) Преводать пользователя (10) преводать пользователя (10) преводателя (10) преводателя (10) преводате | смотреть информацию о предста<br>росплять прево доступа предста<br>доставить прево доступа предста<br>роставить прево доступа предста<br>роставить прево доступа прево доступа прево доступа прево доступа<br>ростави прево доступа прево доступ | вителе организации<br>изителю организации к отчетам<br>вителю организации к отчетам                                                                           | CHITD BICE<br>TOQSM MC Z<br>Gólekeram Z<br>Tibenhara<br>Binagar                              |                 |
| (10) 17/280666-d14d-4361-a966-b1354d1100C (3) Преводание странование прав доступа пользователя (преводставителяя с собранациистрирование прав доступа пользователя Администрирование прав доступа пользователя Администрирование прав доступа пользователя Администрирование прав доступа пользователя Администрирование прав доступа пользователя (преводставителя) по собранаемые с дома ведение рестра IIC обслуживаемых дома Ведение ресстра IIC обслуживаемых дома Ведение ресстра IIC обслуживаемых дома востоля по собслуживаемых дома востоля по собслужива | смотреть информацию о предста<br>росплять преде доступа предста<br>доставить преде доступа предста<br>орставить преде доступа предста<br>ОРГАНИЗАЦИИ<br>В Передача при<br>В Передача при<br>В Передача с<br>Подписание дост<br>В Получение угоро<br>В Получение угоро                                                                                                    | вителе организации<br>изптелю организации к отчетам<br>вителю организации к отчетам                                                                           | Chiftb acc<br>Tropan MC (2)<br>OSextram (2)<br>Teremina (2)<br>Benagan (2)<br>OR Benagan (2) |                 |

- 1. Настраивать права доступа представителей организации может «Руководитель организации» или «Администратор», которому это право назначил «Руководитель организации».
- 2. Список возможных прав доступа определяется функцией организации в ГИС ЖКХ и ролями представителя организации.
- 3. Настройка прав доступа представителя организации осуществляется в личном кабинете организации в ГИС ЖКХ.
- 4. Чтобы настроить права доступа представителей организации надо:
  - в меню «Администрирование» выбрать команду «Сотрудники»;
  - на странице «Список представителей организации» справа от ФИО нужного сотрудника нажать кнопку контекстного меню (п. 2), а затем выбрать команду «Предоставить права доступа представителю организации» (п. 3);
  - на странице «Предоставление прав доступа представителю организации» установить флажки для требуемых прав доступа (п. 4);

Также можно использовать кнопки «Выбрать все» и «Снять все»;

нажать кнопку «Предоставить права доступа» (п. 5).

*Важно!* После выхода новых версий и релизов ГИС ЖКХ необходимо настраивать новые права доступа представителям организации.